## MarineNet Directions

### Summary

- <u>Do you have an account</u>
- MarineNet Link
- If you Account is linked to your Common Access Card (CAC)
- If you know your username and password
- <u>If you forgot your username or password</u>
- If you need a new account
- Once you have an account

### Do you have an account

1. If you are registered in the Defense Enrollment Eligibility Reporting System (DEERS), you will likely have access to MarineNet.

2. Your eligibility information will be verified against DEERS.

3. If you are not in DEERS, an alternate path for MarineNet Account creation is also available through the Sign Up for a New MarineNet Account process.

## MarineNet Link

### MarineNet Link

G

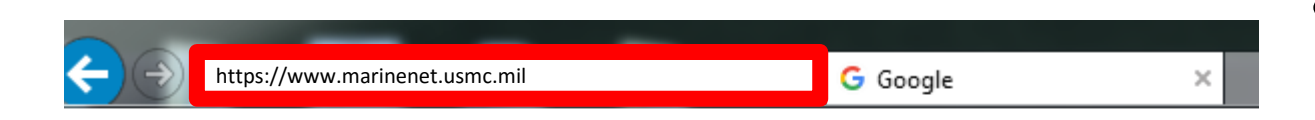

#### https://www.marinenet.usmc.mil

### If your account is linked to your CAC

| Windows Security             |    | ×      |
|------------------------------|----|--------|
| Select a Certificate         |    |        |
| Looking for credential tiles |    |        |
|                              | ОК | Cancel |

- This window should appear
- Waiting for the computer to find the certificate

### If your account is linked to your CAC (continued)

| Windows Security |                                                                                                    |
|------------------|----------------------------------------------------------------------------------------------------|
| Select a Ce      | rtificate                                                                                                    |
|                  | RIVERA.JESUS.ANGEL.1240<br>Issuer: DOD ID CA-44<br>Valid From: 8/30/2016 to 8/30/2019<br>Click here to view certificate prope |
|                  | RIVERA.JESUS.ANGEL.1240<br>Issuer: DOD ID CA-44<br>Valid From: 8/30/2016 to 8/30/2019                                         |
|                  | RIVERA.JESUS.ANGEL.1240<br>Issuer: DOD EMAIL CA-44<br>Valid From: 8/30/2016 to 8/30/2019                                      |
|                  | OK Cancel                                                                                                    |

- Once this window appears
- Select a certificate
- Click OK

### If your account is linked to your CAC (continued)

| ActivClient Login            | 2 ×      |
|------------------------------|----------|
| ActivIdentity<br>ActivClient |          |
| Please enter your PIN.       |          |
| PIN TYPE PIN                 | <b>-</b> |
| ОК                           | Cancel   |

- Type in your PIN (6-8 digit number for your card)
  - Can only be reset be the ID Card place NOT S6.
- Click OK

### Successful Login

|                         |                     |                 |             | × 🖬 🗕 – |
|-------------------------|---------------------|-----------------|-------------|---------|
| My Certific             | ates                | L               | _ibrary     |         |
| JESUS.A.RIVERA          | -                   | Logout          |             |         |
| Last login: 23M         | lar17 at 0942 hrs 🛛 | AA              |             |         |
| & 24 March 1645 - 2359. | Accept 🔇            | Viewing #1 of 2 | messages. 오 |         |
| Marine                  | Neteo               |                 |             |         |
| Learning Reso           | ource Centers       |                 |             |         |
| t Content               |                     | USMAP           |             |         |
| ourses                  | Marin               | e Corps CO      | OL          |         |

 Your username will appear in the top right-hand corner of the window

Once you have an account

# If you do not have the account linked to a CAC, but you know your username and password

### If you know your username and password

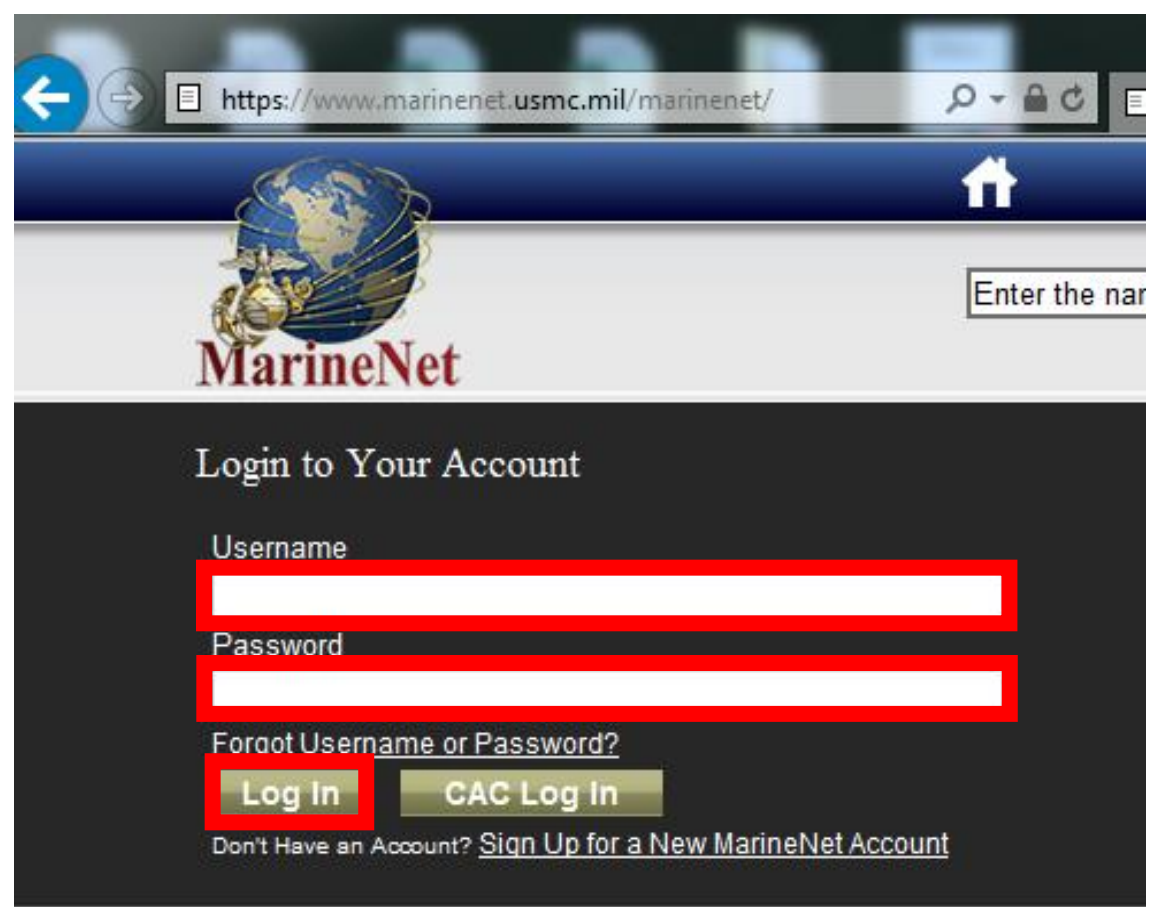

- Type in your username and password
- Click Log In

### Successful Login

|                         |                     |                   |            | × 0 – × |
|-------------------------|---------------------|-------------------|------------|---------|
| My Certific             | ates                | Lib               | rary       |         |
| JESUS.A.RIVERA          | -                   | Logout            |            |         |
| Last login: 23M         | lar17 at 0942 hrs 🔺 | A A               |            |         |
| & 24 March 1645 - 2359. | Accept 🔇 V          | /iewing #1 of 2 m | essages. 오 |         |
| Marine                  | Neteo               |                   |            |         |
| Learning Reso           | ource Centers       |                   |            |         |
| t Content               |                     | JSMAP             |            |         |
| ourses                  | Marine              | Corps COOI        | L          |         |

 Your username will appear in the top right-hand corner of the window

Once you have an account

### If you forgot your username or password

### If you forgot your username or password

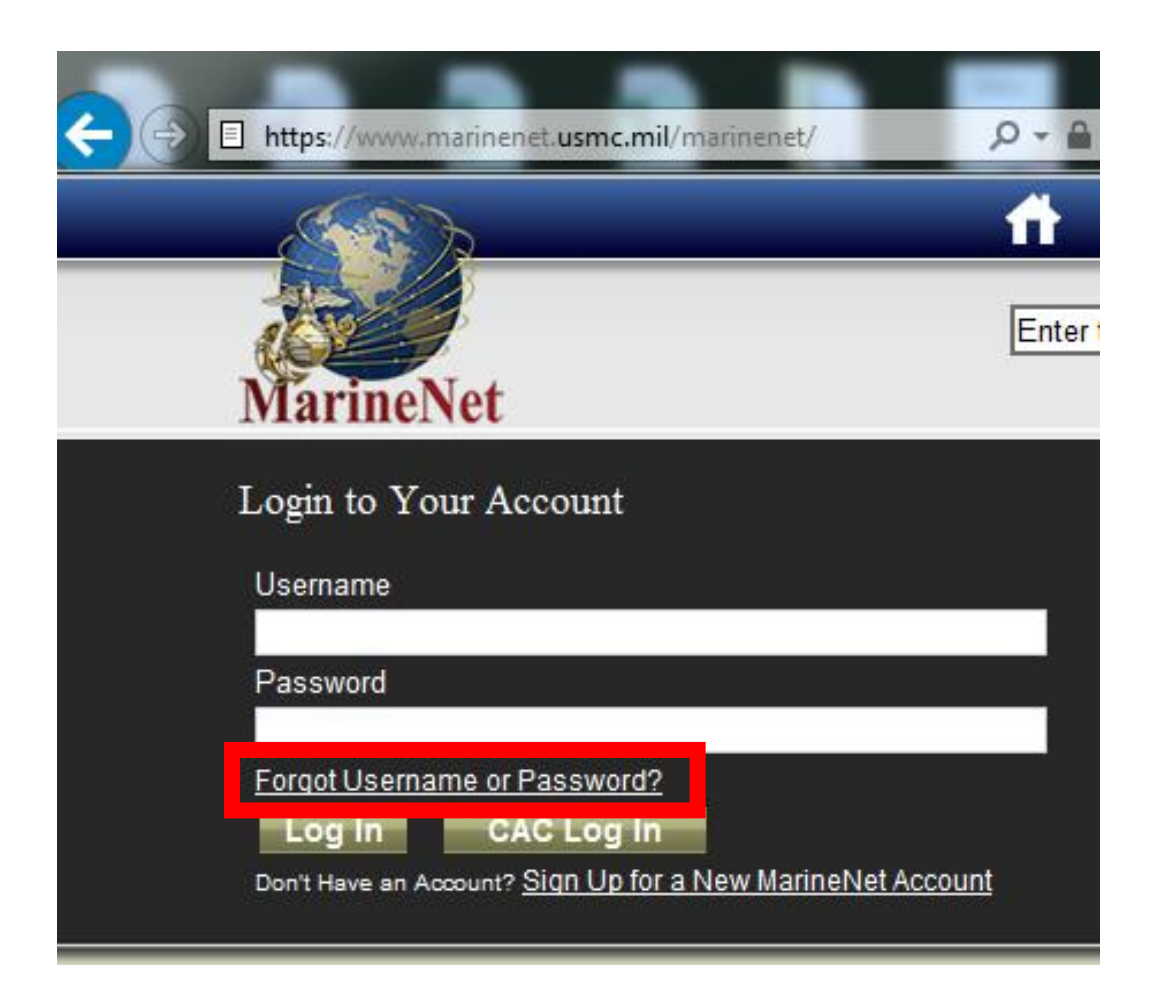

• Click on the Forgot Username or Password? link

# If you forgot your username or password (continued)

| Username & Password Assistance                                                                                 |
|----------------------------------------------------------------------------------------------------|
| * Last Name ex. "Jones III"                                                                                    |
|                                                                                                    |
| If your name has a suffix (JR, SR, or III), enter the abbreviation in the Last Name field (ex.<br>"Jones JR"). |
| * Full SSN #########                                                                                           |
|                                                                                                    |
| * Date of Birth                                                                                                |
| January 🔽 1 1980                                                                                               |
|                                                                                                    |
| Continue Cancel                                                                                                |
|                                                                                                    |

- Fill in your information
  - Last Name
  - Full SSN (No Dashes)
  - Date of Birth
- Click Continue

# If you forgot your username or password (continued)

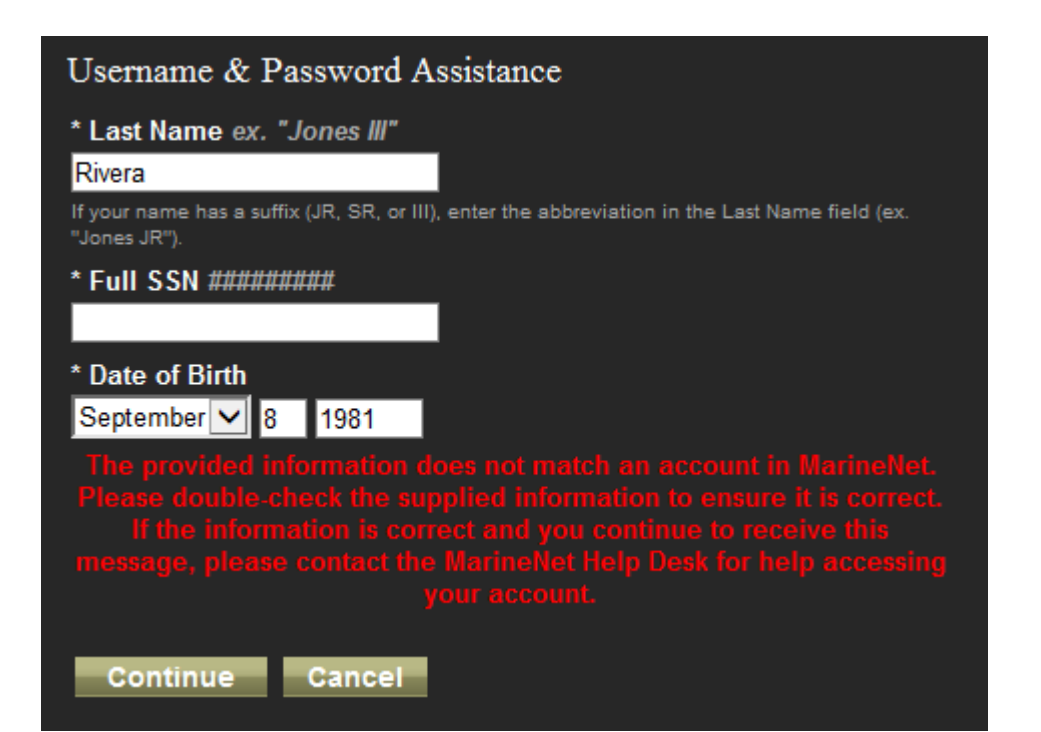

• If this screen shows up move to <u>Slide 19</u> to create a new account.

### If you forgot your username or password (continued)

| Username & Password Assistance |        |
|--------------------------------|--------|
|                                |        |
| JESUS.A.RIVERA                 |        |
| Security Question:             |        |
| What is your full SSN?         |        |
| * Answer:                      |        |
|                                |        |
| * New Password:                |        |
|                                |        |
| * Confirm New Password:        |        |
|                                |        |
|                                |        |
| Submit                         | Cancel |
|                                |        |

- If you have an account:
- This is your username
  - This is where you can reset your password
- Answer the Security Question
- Type a New Password and Confirm the New Password:
  - Your password should be 9 characters in length and contain all of the following: 2 numbers
    - 2 Uppercase Alphabetic characters
      2 Lowercase Alphabetic characters
      2 Special characters (! # \* + . = \_)
- Click Submit

### Successful Login

|                         |                     |                 |             | × 🖬 🗕 – |
|-------------------------|---------------------|-----------------|-------------|---------|
| My Certific             | ates                | L               | _ibrary     |         |
| JESUS.A.RIVERA          | -                   | Logout          |             |         |
| Last login: 23M         | lar17 at 0942 hrs 🛛 | AA              |             |         |
| & 24 March 1645 - 2359. | Accept 🔇            | Viewing #1 of 2 | messages. 오 |         |
| Marine                  | Neteo               |                 |             |         |
| Learning Reso           | ource Centers       |                 |             |         |
| t Content               |                     | USMAP           |             |         |
| ourses                  | Marin               | e Corps CO      | OL          |         |

 Your username will appear in the top right-hand corner of the window

Once you have an account

## If you need a new account

### If you need a new account

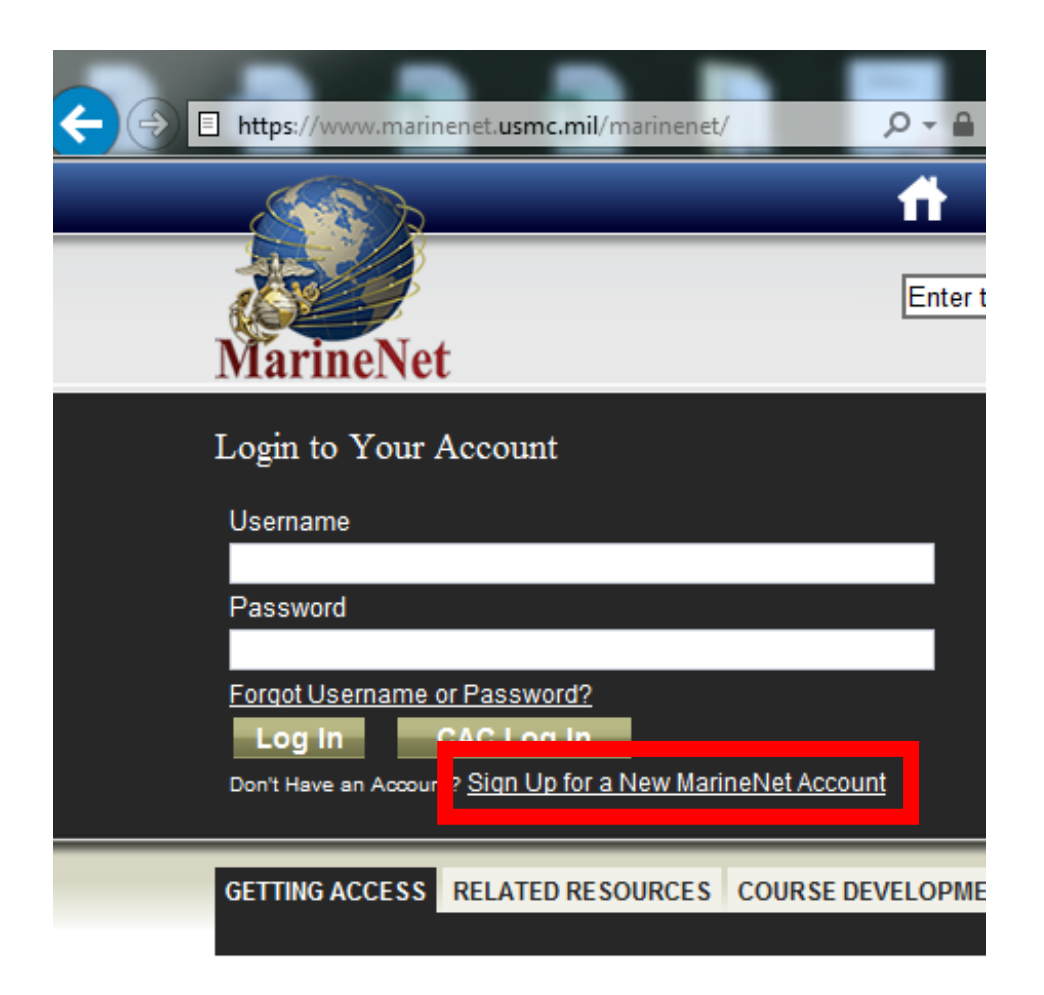

• Click on the Sign Up for a New MarineNet Account link

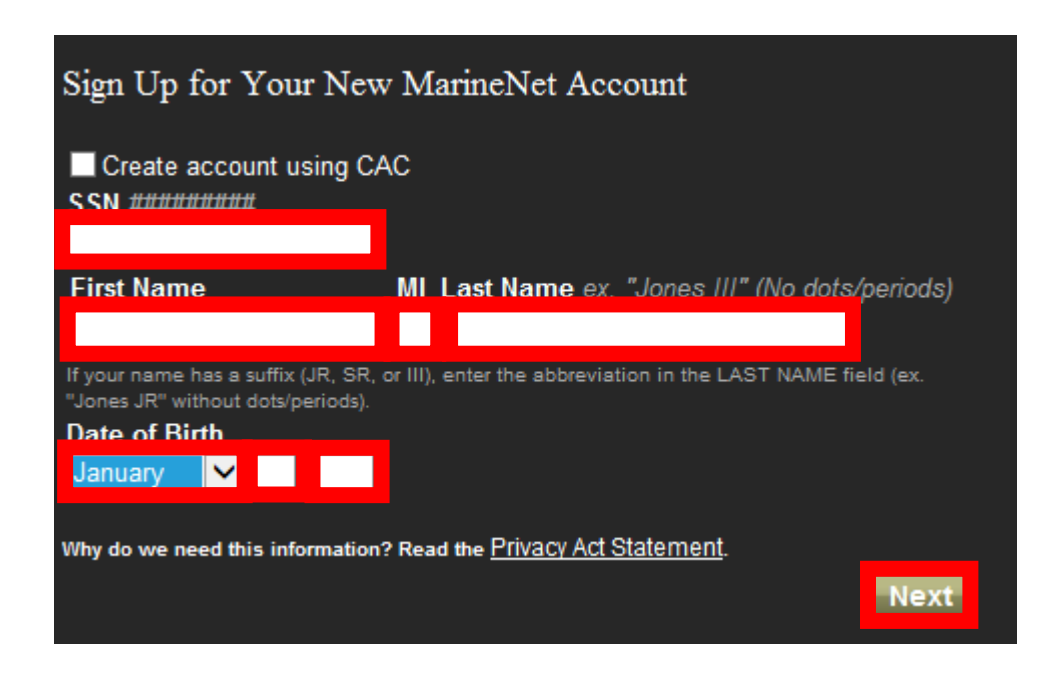

- SSN (NO Dashes)
  - International Officers see Academics
- First Name, Middle Initial, Last Name
- Date of Birth
  - Month (Select from drop-down)
  - Day (DD)
  - Year (YYYY)
- Click Next

If you see this message you need to go through the <u>Forgot Username or Password?</u> link

<u>A user account</u> with this SSN <u>already exists</u> in MarineNet. Verify that you have correctly entered your SSN. If you have forgotten your password click <u>here</u>.

## Or click here and go back to Slide 13

| The following information is required for account creation.<br>Request a New MarineNet Account |                                                                             |  |  |
|------------------------------------------------------------------------------------------------|-----------------------------------------------------------------------------|--|--|
| *First Name                                                                                    | MI *Last Name ex. "Jones III" (No dots/periods)                             |  |  |
| "Required<br>If your name has a suffix (JR, SR<br>"Jones JR" without dots/periods).            | *Required<br>R, or III), enter the abbreviation in the LAST NAME field (ex. |  |  |
| *E-mail                                                                                        |                                                                             |  |  |
| *Home Phone:                                                                                   | *Work Phone:                                                                |  |  |
|                                                                                                |                                                                             |  |  |
|                                                                                                |                                                                             |  |  |
|                                                                                                |                                                                             |  |  |

- If you truly do not have an account this screen will appear
- Fill in your information
  - First name, Middle initial, Last name
  - Email address you can reach
  - Home and work phone number
- Continue with form

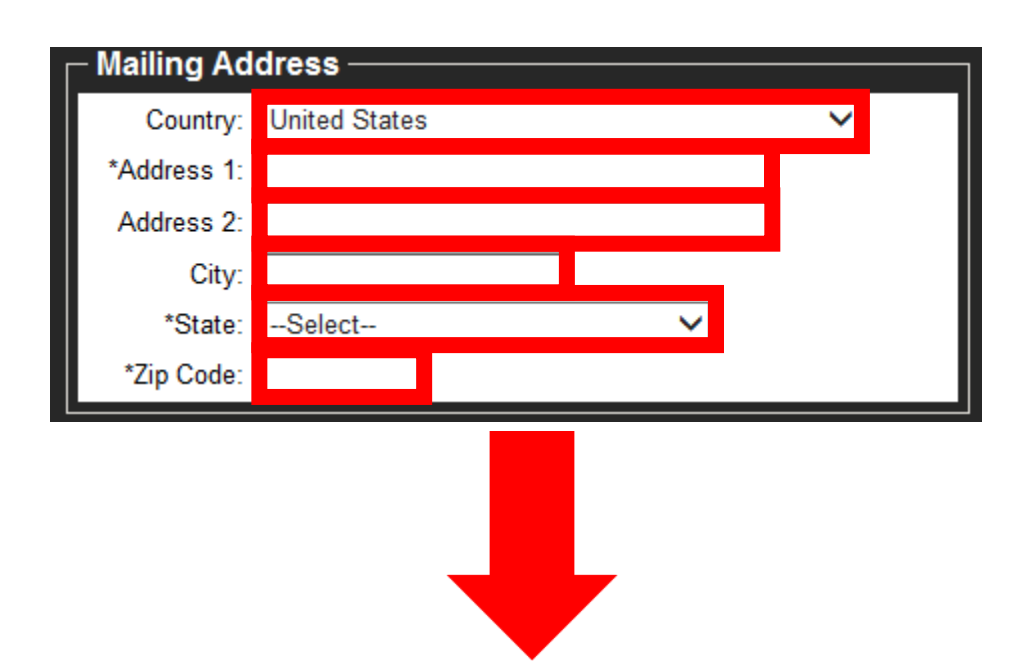

- Fill out the information
  - The Basic School Address:
    - Country: United States
    - Address 1: 24164 Belleau Ave
    - City: Quantico
    - State: VA
    - Zip code: 22134
- Continue with form

| *Account Justification: |                      |     |
|-------------------------|----------------------|-----|
|                         |                      | ~   |
|                         |                      | 4   |
|                         | Characters remaining | 512 |

#### • Fill out the Account Justification:

- International officers:
  - I am requesting to access MarineNet to enroll in the TBS Quizzes required for my attendance of the Basic Officer Course. I will no longer need access after YYYYMMDD. (Graduation Day)
- Marine Officers:
  - I am requesting access MarineNet for the first time and am going to be needing it to meet requirements during my time in service.

| A sponsor with the rank of O-4 / GS-12 or abov | e is required to complete this pr | ocess. |
|------------------------------------------------|-----------------------------------|--------|
| ┌─ Sponsor Information: ───                    |                                   |        |
| *Full Name:                                    |                                   |        |
|                                                |                                   |        |
| *E-mail:                                       | *Unit Phone:                      |        |
|                                                |                                   |        |
| *Rank:                                         | Unit:                             |        |
|                                                |                                   |        |
|                                                |                                   |        |
|                                                | Submit                            | Cancel |
|                                                |                                   |        |

• A sponsor with the rank of O-4 / GS-12 or above is required to complete this process.

• This process takes time to get approval.

### Once you have an account.

# Once you have an account you can be registered for a course

- TBS Academics will be the one registering you for these courses.
  - You are authorized to take each quiz **ONE** time and only once. If you fail twice you will have to let your SPC know to have Academics re-enroll you in the entire course.
- The following is what you can expect for your quizzes.

### 1. Locate the class on the "MY ACTIVE COURSES" tab

#### ACTIVE COURSES MY COMPLETED COURSES

| Access an in tima | auon about the classes you are currently signed up for.        |             |            |           |                |
|-------------------|----------------------------------------------------------------|-------------|------------|-----------|----------------|
| 1 2 3             | 5                                                              |             |            |           |                |
| Course Code       | Course Title                                                   | Enroll Date | Due Date   | Status    | Actions        |
| TBS2017000        | he Basic School - Basic Officer Course Quizzes                 | 10/25/2017  | 10/15/2019 | Enrolled  | More           |
| TBSPHASE00        | ub Curriculum: TBS Phase Zero Quizzes                          | 10/17/2017  |            | Completed | More           |
| B000015XQM        | ub Course: Orientation/Standards of Conduct                    | 10/17/2017  |            | Completed | More           |
| B000071XQM        | Sun Course: Role of the Chaplain                               | 10/17/2017  |            | Completed | More           |
| B030035XQM        | Sub Course: Family Readiness Programs                          | 10/17/2017  |            | Completed | More           |
| B030037XQM        | Sub Course: Financial Management                               | 10/17/2017  |            | Completed | More           |
| B0X0067XQM        | Sub Course: Uniforms                                           | 10/17/2017  |            | Completed | More           |
| B020083XQM        | Sub Cours : Risk Management (RM)                               | 10/17/2017  |            | Completed | More           |
| B020069XQM        | Sub Course. Vilitary Correspondence                            | 10/17/2017  |            | Completed | More           |
| TBSPHASE01        | Sub Curriculum. TBS Phase One Quizzes                          | 10/25/2017  |            | Enrolled  | More           |
| B120111XQM        | Sub Course: Wate ghting                                        | 10/17/2017  |            | Completed | More           |
| B120125XQM        | Sub Course: Human Factors                                      | 10/25/2017  |            | Enrolled  | Take Test More |
| B120137XQM        | Sub Course: Law of War<br>Course Title                         | 10/25/2017  |            | Enrolled  | Take Test More |
| B130119XQM        | Sub Course: Security of Classified Materials                   | 10/25/2017  |            | Enrolled  | Take Test More |
| B130133XQM        | Sub Course: Responsibilities of the Interior Guard             | 10/25/2017  |            | Enrolled  | Take Test More |
| B140121XQM        | Sub Course: Prevention and Treatment of Field Related Injuries | 10/25/2017  |            | Enrolled  | Take Test More |
| B140127XQM        | Sub Course: Combat Lifesaving                                  | 10/25/2017  |            | Enrolled  | Take Test More |
| B140131XQM        | Sub Course: Casualty Evaluation and Evacuation                 | 10/25/2017  |            | Enreled   | Take Test More |
| B170229XQM        | Sub Course: Military Topographic Map I                         | 10/25/2017  |            | nrolled   | Take Test More |
| B170239XQM        | Sub Course: Direction                                          | 10/25/2017  |            | Enrolled  | Take Test More |
| 1 2 3 4           | 5                                                              |             |            |           |                |

### 2. Click here to start the course

### This is the screen to launch your Quiz

#### Launch Test: Human Factors

Begin a course, test or survey. Disable your pop-up blocker so a new window can launch.

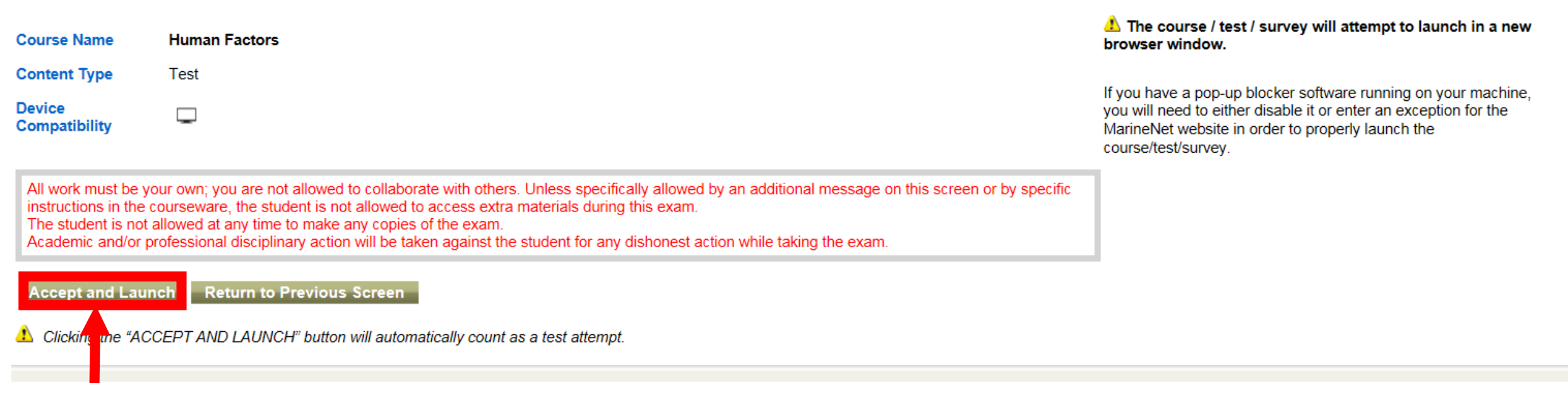

- 1. Click here to begin your Quiz
- When the pop-up blocker shows up click on "Always allow"

### This is what the new window looks like for your Quiz

| MARINE"                                                                             |                                                     |                                     |             | _                             | _              |
|-------------------------------------------------------------------------------------|-----------------------------------------------------|-------------------------------------|-------------|-------------------------------|----------------|
|                                                                                     |                                                     |                                     | My Cer      | tificates                     |                |
| Dec 07 2017   Logged in as : ROGER.PINEDA                                           | Blo                                                 | ock 1 of 1 Time remaining: 00:09:37 | 2 2 R.PINED | A▼                            | Logout         |
| B120125XQM                                                                          |                                                     |                                     | gin: 01     | Dec17 at 1812 hrs             | AAA            |
| The following quiz is a weighted evaluation.                                        |                                                     |                                     |             |                               |                |
| The quiz contains Multiple Choice / True/ False questions. To receive<br>statement. | credit, you must choose the response that best answ | vers the question or completes the  |             |                               |                |
| This is a timed evaluation.                                                         |                                                     |                                     |             |                               |                |
|                                                                                     |                                                     |                                     |             |                               |                |
|                                                                                     |                                                     |                                     | rse / tes   | t / survey will att           | empt to l      |
|                                                                                     |                                                     |                                     | ndow.       |                               |                |
|                                                                                     |                                                     |                                     | a pop-up    | blocker software              | running o      |
|                                                                                     |                                                     |                                     | vebsite i   | n order to properly           | launch th      |
|                                                                                     |                                                     |                                     | survey.     |                               |                |
|                                                                                     |                                                     |                                     |             |                               |                |
|                                                                                     |                                                     |                                     |             |                               |                |
|                                                                                     |                                                     |                                     |             |                               |                |
|                                                                                     |                                                     |                                     |             |                               |                |
|                                                                                     |                                                     |                                     |             |                               |                |
|                                                                                     |                                                     |                                     |             |                               |                |
|                                                                                     |                                                     |                                     |             | MarineNet                     |                |
|                                                                                     |                                                     |                                     |             | Getting According Related Res | ess<br>sources |
| Next Question > Assessme                                                            | ent Navigator                                       | Subn                                | iit         | Course Dev                    | elopment       |
| Questionmark Perception licensed to USMC                                            |                                                     |                                     |             |                               |                |

### This is your score.

| 20      | ) F https://www.marinene                                                                                                    | tusme, mil/MarineNet/Transcripts/Launch.aspx 🖉 🛪 🖨 🖒 🔽 MSN.com - Hotmail Outlook 🥔 MCTIMS Student Evaluation 🗐 Launch Tert: Human Factors 🗙 |       |                                                              |
|---------|----------------------------------------------------------------------------------------------------|----------------------------------------------------------------------------------------------------|-------|--------------------------------------------------------------|
| × Find: | command eval                                                                                                    | ArineNet - Internet Explorer                                                                                                    |       |                                                              |
|         |                                                                                                    | MARINE                                                                                                    |       | -                                                            |
|         |                                                                                                    | Dec 07 2017   Logged in as : ROGER.PINEDA                                                                                                   | A 💋 📀 | Logout                                                       |
|         | MarineNet                                                                                                    | B120125XQM                                                                                                    |       | 12 hrs 🛛 A A                                                 |
|         | Launch Te<br>Begin a course, tes                                                                                            | Assessment recuback<br>Ψ8ta haned this quizer 2, 40%                                                                                        |       |                                                              |
|         | Course Name                                                                                                    |                                                                                                    |       | ill attempt to lau                                           |
|         | Content Type                                                                                                    |                                                                                                    |       | ware running on v                                            |
|         | Device<br>Compatibility                                                                                                    |                                                                                                    |       | or enter an except<br>operly launch the                      |
|         | All work must be y<br>instructions in the<br>The student is not<br>Academic and/or                                          |                                                                                                    |       |                                                              |
|         | Return to Pre                                                                                                    |                                                                                                    |       |                                                              |
|         | 🔥 Clicking the "A(                                                                                                    |                                                                                                    |       |                                                              |
|         | Course Catalog<br>Military Training<br>Professional Militar<br>Language and Cult<br>Family and Person<br>Civilian Workforce | <                                                                                                    | Home  | re <b>Net</b><br>ng Access<br>ed Resources<br>se Development |
|         | Professional Devel                                                                                                    | Questionmark Perception licensed to USMC                                                                                                    |       |                                                              |
|         |                                                                                                    | Language<br>MCCOG<br>Multimedia                                                                                                    |       |                                                              |

# If you have taken the quiz and failed hover over the "More" hyperlink to see this:

| MY ACTIVE COU          | RSES MY COMPLETED COURSES                                      |                          |                                              |                   |
|------------------------|----------------------------------------------------------------|--------------------------|----------------------------------------------|-------------------|
| Access all information | ation about the classes you are currently signed up for.       |                          |                                              |                   |
| 1 2 3 4                | 5                                                              |                          |                                              |                   |
| Course Code            | Course Title                                                   | Enroll Date              | Due Date Status                              | Actions           |
| TBS2017000             | The Basic School - Basic Officer Course Quizzes                | 10/25/2017               | 10/15/2019 Enrolled                          | More              |
| TBSPHASE00             | Sub Curriculum: TBS Phase Zero Quizzes                         | 10/17/2017               | Completed                                    | More              |
| B000015XQM             | Sub Course: Orientation/Standards of Conduct                   | 10/17/2017               | Completed                                    | More              |
| B000071XQM             | Sub Course: Role of the Chaplain                               | 10/17/2017               | Completed                                    | More              |
| B030035XQM             | Sub Course: Family Readiness Programs                          | 10/17/2017               | Completed                                    | More              |
| B030037XQM             | Sub Course: Financial Management                               | 10/17/2017               | Completed                                    | More              |
| B0X0067XQM             | Sub Course: Uniforms                                           | 10/17/2017               | Completed                                    | More              |
| B020083XQM             | Sub Course: Risk Management (RM)                               | 10/17/2017               | Completed                                    | More              |
| B020069XQM             | Sub Course: Military Correspondence                            | 10/17/2017               | Completed                                    | More              |
| TBSPHASE01             | Sub Curriculum: TBS Phase One Quizzes                          | 10/25/2017               | Enrolled                                     |                   |
| B120111XQM             | Sub Course: Warfighting                                        | 10/17/2017               | Completed                                    |                   |
| B120125XQM             | Sub Course: Human Factors                                      | 10/25/2017               | Enrolled                                     | Take Test         |
| B120137XQM             | Sub Course: Law of War                                         | 10/25/2017               | Enrolled                                     | Take Test         |
| B130119XQM             | Sub Course: Security of Classified Materials                   | 10/25/2017               | Enrolled                                     | Take Test         |
| B130133XQM             | Sub Course: Responsibilities of the Interior Guard             | 10/25/2017               | Enrolled                                     | Issue Request     |
| B140121XQM             | Sub Course: Prevention and Treatment of Field Related Injuries | 10050017                 |                                              | DeelManage        |
| B140127XQM             | Sub Course: Combat Lifesaving                                  | Course Ir<br>10 You have | n Progress.<br>e 1 test attempt remaining. — | Read Message More |
| B140131XQM             | Sub Course: Casualty Evaluation and Evacuation                 | 10/25/2017               | Enrolled                                     | Take Test More    |
| B170229XQM             | Sub Course: Military Topographic Map I                         | 10/25/2017               | Enrolled                                     | Take Test More    |
| B170239XQM             | Sub Course: Direction                                          | 10/25/2017               | Enrolled                                     | Take Test More    |

# If you have not taken a Quiz hovering over the "More" hyperlink you see this:

| MY ACTIVE COU      | RSES MY COMPLETED COURSES                                      |             |                     |                |
|--------------------|----------------------------------------------------------------|-------------|---------------------|----------------|
| Access all informa | tion about the classes you are currently signed up for.        |             |                     |                |
| 1 2 3 4            | 5                                                              |             |                     |                |
| Course Code        | Course Title                                                   | Enroll Date | Due Date Statu      | s Actions      |
| TBS2017000         | The Basic School - Basic Officer Course Quizzes                | 10/25/2017  | 10/15/2019 Enrolled | More           |
| TBSPHASE00         | Sub Curriculum: TBS Phase Zero Quizzes                         | 10/17/2017  | Complete            | d More         |
| B000015XQM         | Sub Course: Orientation/Standards of Conduct                   | 10/17/2017  | Complete            | d More         |
| B000071XQM         | Sub Course: Role of the Chaplain                               | 10/17/2017  | Complete            | d More         |
| B030035XQM         | Sub Course: Family Readiness Programs                          | 10/17/2017  | Complete            | d More         |
| B030037XQM         | Sub Course: Financial Management                               | 10/17/2017  | Complete            | d More         |
| B0X0067XQM         | Sub Course: Uniforms                                           | 10/17/2017  | Complete            | d More         |
| B020083XQM         | Sub Course: Risk Management (RM)                               | 10/17/2017  | Complete            | d More         |
| B020069XQM         | Sub Course: Military Correspondence                            | 10/17/2017  | Complete            | d More         |
| TBSPHASE01         | Sub Curriculum: TBS Phase One Quizzes                          | 10/25/2017  | Enrolled            | More           |
| B120111XQM         | Sub Course: Warfighting                                        | 10/17/2017  | Complete            | d More         |
| B120125XQM         | Sub Course: Human Factors                                      | 10/25/2017  | Enrolled            | Take Test      |
| B120137XQM         | Sub Course: Law of War                                         | 10/25/2017  | Enrolled            | Take Test      |
| B130119XQM         | Sub Course: Security of Classified Materials                   | 10/25/2017  | Enrolled            | Take Test      |
| B130133XQM         | Sub Course: Responsibilities of the Interior Guard             | 10/25/2017  | Enrolled            | Take Test      |
| B140121XQM         | Sub Course: Prevention and Treatment of Field Related Injuries | 10/25/2017  | Enrolled            | Issue Request  |
| B140127XQM         | Sub Course: Combat Lifesaving                                  | 10/25/2017  | Enrolled            | Iane Iest More |
| B140131XQM         | Sub Course: Casualty Evaluation and Evacuation                 | 10/25/2017  | Enrolled            | Take Test More |
| B170229XQM         | Sub Course: Military Topographic Map I                         | 10/25/2017  | Enrolled            | Take Test More |
| B170239XQM         | Sub Course: Direction                                          | 10/25/2017  | Enrolled            | Take Test More |

# Quizzes that are passed go into the "MY COMPLETED COURSES" tab.

|                              |                                                           | Pagenting: Minut Page                           | Puid The second second            |                           |                  | E      |
|------------------------------|-----------------------------------------------------------|-------------------------------------------------|-----------------------------------|---------------------------|------------------|--------|
| https://www.marinenet.usmc.r | mil/MarineNet/Transcripts/Transcript.as 🔎 🛪 🔒 🖒 🚺 MSN.com | - Hotmail, Outlook, 🥔 MCTIMS Student Evaluation | n 🗉 MarineNet Distance Learning 🗙 |                           |                  |        |
| command eval                 | Previous Next 📝 Options 🗸                                 |                                                 |                                   |                           |                  |        |
|                              | Course Catalog                                            | My Active Courses                               | Video 🌞                           | My Certificates           | Library          |        |
|                              | Enter the name, course code, or keyword                   | ٩                                               |                                   | ROGER.PINEDA              | Logout           | $\int$ |
| MarineNet                    | Home / Student Transcript                                 | Advanced Search                                 |                                   | Last login: 01Dec17 at 18 | 312 hrs 🛛 A A    |        |
| My Certificates              |                                                           |                                                 |                                   |                           |                  |        |
| REQUEST OFFIC                | CIAL TRANSCRIPT<br>RIPT                                   |                                                 |                                   |                           |                  |        |
| MY ACTIVE COURSES            | Y COMPLETED COURSES                                       |                                                 |                                   |                           |                  |        |
| Access all information about | the classes you have previously taken and/or completed.   |                                                 |                                   |                           |                  |        |
| 1 2 3 4<br>Course Code       | Course Ti                                                 | le                                              | Status Com                        | pletion Date Grade        | Actions          |        |
| B120125XQM Human             | Factors                                                   |                                                 | Passed 12/7/                      | 2017 100                  | View Certificate | Nore   |
|                              |                                                           |                                                 |                                   |                           |                  |        |

### Points of contact

- If there any questions contact the MarineNet helpdesk according to the website's directions
- For TBS Academics contact
  - SSgt Rivera Testing SNCO jesus.a.rivera@usmc.mil
  - Captain Poaster TBS Testing Officer

benjamin.l.poaster@usmc.mil